## Adding the Richland County WMS Layers to uDig (1.3.2)

1. Open uDig

Learn more about and download this application by visiting <a href="http://udig.refractions.net">http://udig.refractions.net</a>

< <u>B</u>ack

<u>N</u>ext >

Einish Cancel

| 2. Choose <b>Add</b> from the Layer <b>m</b> enu                                                                                                    | 😼 Add Data                                                                                                    |
|----------------------------------------------------------------------------------------------------|----------------------------------------------------------------------------------------------------|
| <ol> <li>Choose Add from the Layer from the Add Data window</li> <li>Select Web Map Server from the Add Data window</li> <li>Click Next</li> <li>Click Next button will become enabled after you choose a data source from the list.</li> </ol> | Add Data         Data Sources         Select a Data Source to import from         DB2         DataStore         Files         JGrass Workspace Wizard         Map Decoration         MySQL host         PostGIS         Terradata         Web Map Server         Web Map Server         Web Map Server         Web Map Tiles (OpenStreetMap, MapQuest Maps,) |
|                                                                                                    |                                                                                                    |
| 5. Enter the following after http://                                                                                                    | Sa Add Data                                                                                                    |
| www.richlandmaps.com/geoserver/wms?tiled=true                                                                                                    | Web Map Server<br>Imports a Web Map Server into the catalog                                                                                                    |
| 6. Click Next                                                                                                    | Enter a URL that points to a Web Map Server's GetCapabilities document:<br>http://www.richlandmaps.com/geoserver/wms?tiled=true                                                                                                    |
|                                                                                                    |                                                                                                    |

- 7. Use the checkboxes to choose which layers to view in uDig
- 8. Click **Finish** to close this window and to add the selected layers to your map

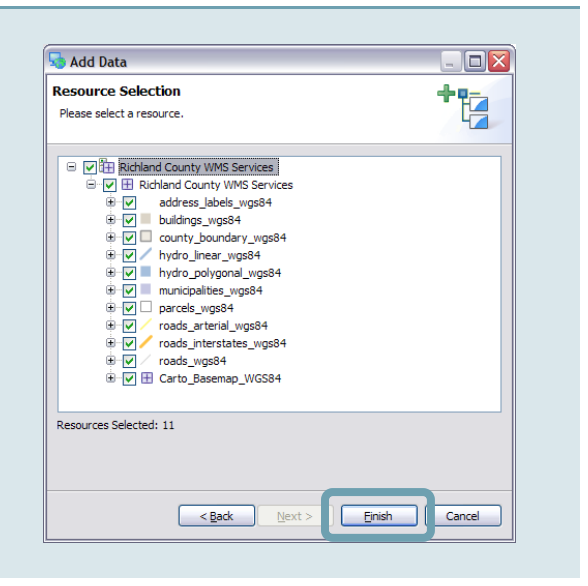

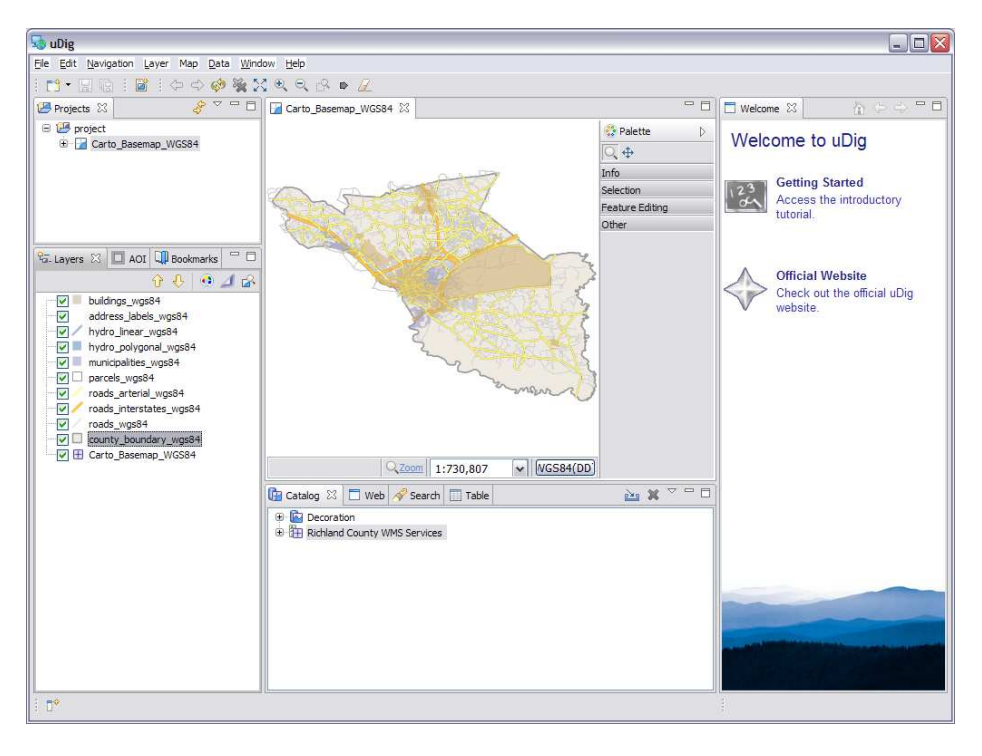